# Een mobiel netwerk configureren op de RV132W en de RV134W Virtual Private Network (VPN) router

## Doel

Met de RV132W ADSL2+ Wireless-N VPN-router en de RV134W VDSL2 Wireless-AC VPNrouter kunt u de internetverbinding delen van uw 4G, 3G en LTE Mobile Broadband Universal Serial Bus (USB) modem aan meerdere USB-apparaten door de modem aan te sluiten op de interface van de router. Door dit te doen kunt u de internetverbinding tussen uw apparaten delen.

Dit artikel heeft als doel u te tonen hoe u een mobiel netwerk op de RV132W en de RV134W router kunt configureren.

#### Toepasselijke apparaten

- RV132W
- RV134W

### Softwareversie

- 1.0.0.17 RV132W
- 1.0.0.21 RV134W

#### Een mobiel netwerk configureren

#### Mondiale mobiele netwerkinstellingen configureren

Stap 1. Meld u aan bij het webgebaseerde hulpprogramma en kies **netwerken > WAN > Mobiel netwerk**.

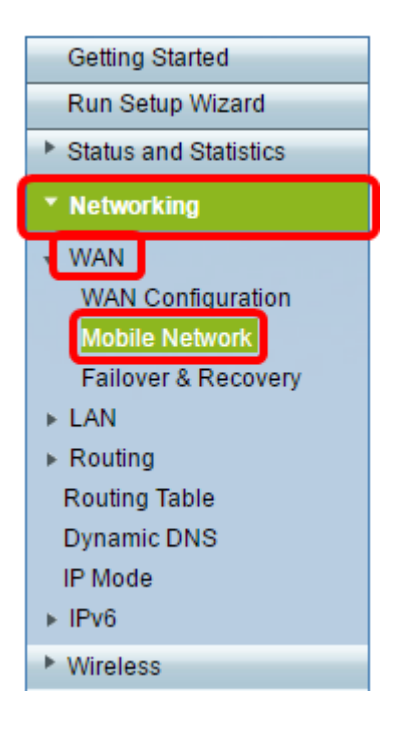

Stap 2. Sluit de USB-modem aan op de USB-poort van de router.

Opmerking: Als de modem wordt ondersteund, wordt deze automatisch gedetecteerd en weergegeven op de pagina Mobiel Network.

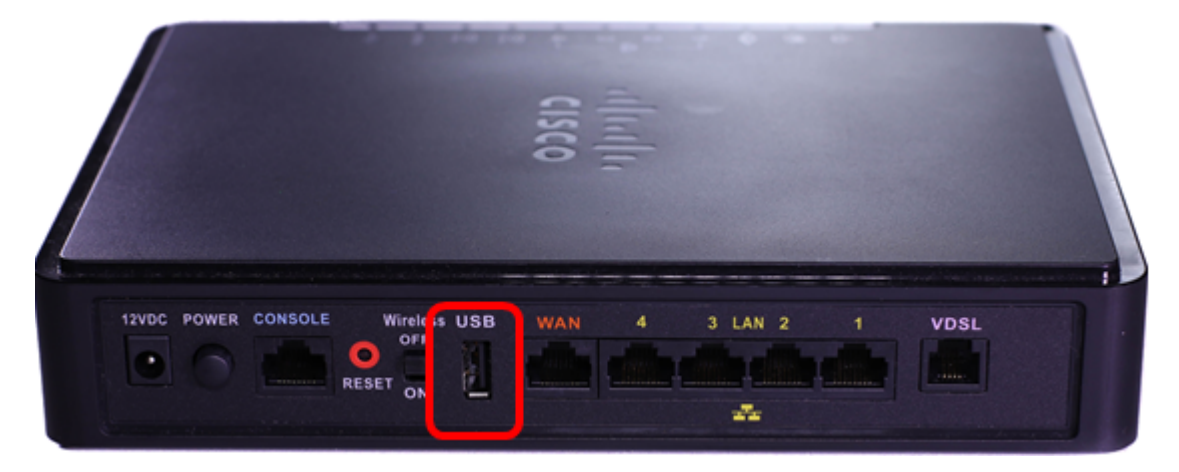

Stap 3. Klik een radioknop in het gebied Connect Mode. De opties zijn:

- Auto (USB is reservekopie WAN) Met deze optie kunt u automatisch een verbinding met internet maken. Wanneer deze optie is geselecteerd, stelt u een stille tijd (in minuten) in in *Connect on Demand: Max.* veld *inactiviteitstimer.* Hierdoor wordt de internetverbinding van de USB-modem afgesloten wanneer de stille tijd is bereikt. Deze optie is handig wanneer u de kosten voor uw USB-abonnement niet wilt oplopen. Als u de verbinding actief wilt houden, kiest u Levend houden.
- Handmatig (USB is primair WAN) Deze optie gebruikt uw USBbreedbandinternetverbinding als de primaire bron van internet. Hiermee kunt u uw USBmodem handmatig op het internet aansluiten.

Opmerking: In dit voorbeeld is de verbindingsmodus auto, houd rechtop.

| r | Mobile Network  |                                                                          |
|---|-----------------|--------------------------------------------------------------------------|
|   | Global Settings |                                                                          |
| l | Connect Mode:   | 💽uto (USB is backup WAN) <sup>O</sup> Manual (USB is primary WAN)        |
|   |                 | Connect on Demand: Max Idle Time 5 minutes (Range: 1 - 9999, Default: 5) |
| l |                 | eep Alive                                                                |
|   | Card Status:    |                                                                          |

Stap 4. Controleer dat het gebied met de kaartstatus aangeeft dat uw mobiele kaart is **aangesloten**.

Stap 5. Kies onder het gedeelte Mobiel netwerk de configuratiemodus. De opties zijn:

- Auto Met deze optie maakt de USB-modem automatisch verbinding met internet. Dit wordt meestal geselecteerd wanneer de leverancier van de USB-modem u geen inlogaanmeldingsgegevens voor de internetverbinding heeft verstrekt. Ga verder naar <u>stap 10</u>.
- Handmatig Met deze optie kunt u de instellingen van de internetverbinding handmatig configureren. Deze optie wordt doorgaans geselecteerd wanneer de leverancier van de USBmodem u voorzien van aanmeldingsgegevens die de USB-modem vergezellen. Ga verder naar <u>stap 6</u>.

Opmerking: In dit voorbeeld wordt Handmatig geselecteerd.

| Mobile Network Setup    |                                      |  |  |
|-------------------------|--------------------------------------|--|--|
| Configure Mode:         | Auto Auto Auto Auto Auto Auto Auto A |  |  |
| Card Mode:              |                                      |  |  |
| Access Point Name(APN): | CiscoAccessPoint                     |  |  |
| Dial Number:            | 1234567890                           |  |  |
| Username:               | CiscoUser1                           |  |  |
| Password:               | •••••                                |  |  |
| SIM PIN:                | ••••••                               |  |  |
| Server Name:            | CiscoServer                          |  |  |
| Authentication:         | Auto 🔻                               |  |  |
| Service Type:           | HSDPA/3G/UMTS Preferred V            |  |  |

Stap 6. (Optioneel) Voer de naam van het access point in het veld *Access Point Name* (*APN*). Dit is de naam van het toegangspunt die door de serviceprovider van de USB-modem wordt geleverd.

Opmerking: In dit voorbeeld is de naam van het access point CiscoAccessPoint.

| Mobile Network Setup    |                           |  |  |
|-------------------------|---------------------------|--|--|
| Configure Mode:         | 🔍 Auto 🖲 Manual           |  |  |
| Card Mode:              |                           |  |  |
| Access Point Name(APN): | CiscoAccessPoint          |  |  |
| Dial Number:            | 1234567890                |  |  |
| Username:               | CiscoUser1                |  |  |
| Password:               | •••••                     |  |  |
| SIM PIN:                | •••••                     |  |  |
| Server Name:            | CiscoServer               |  |  |
| Authentication:         | Auto 🔻                    |  |  |
| Service Type:           | HSDPA/3G/UMTS Preferred V |  |  |

Stap 7. (Optioneel) Voer het nummer in dat voor de internetverbinding moet worden ingesteld in het veld *Kiesnummer*. Dit is de telefoon die wordt geleverd door de serviceprovider van de USB-modem.

Opmerking: In dit voorbeeld is het kiesnummer 1234567890.

| Mobile Network Setup    |                           |  |  |
|-------------------------|---------------------------|--|--|
| Configure Mode:         | 🔍 Auto 🖲 Manual           |  |  |
| Card Mode:              |                           |  |  |
| Access Point Name(APN): | CiscoAccessPoint          |  |  |
| Dial Number:            | 1234567890                |  |  |
| Username:               | CiscoUser1                |  |  |
| Password:               |                           |  |  |
| SIM PIN:                | •••••                     |  |  |
| Server Name:            | CiscoServer               |  |  |
| Authentication:         | Auto 🔻                    |  |  |
| Service Type:           | HSDPA/3G/UMTS Preferred V |  |  |

Stap 8. (Optioneel) Voer de gebruikersnaam in in het veld *Gebruikersnaam*. Dit is de gebruikersnaam die door de serviceprovider van de USB-modem wordt geleverd.

Opmerking: In dit voorbeeld is de gebruikersnaam CiscoUser1.

| Mobile Network Setup                                     |                                 |  |  |
|----------------------------------------------------------|---------------------------------|--|--|
| Configure Mode:                                          | 🔍 Auto 🖲 Manual                 |  |  |
| Card Mode:                                               |                                 |  |  |
| Access Point Name(APN):                                  | CiscoAccessPoint                |  |  |
| Dial Number:                                             | 1234567890                      |  |  |
| Username:                                                | CiscoUser1                      |  |  |
|                                                          |                                 |  |  |
| Password:                                                |                                 |  |  |
| Password:<br>SIM PIN:                                    |                                 |  |  |
| Password:<br>SIM PIN:<br>Server Name:                    | <br><br>CiscoServer             |  |  |
| Password:<br>SIM PIN:<br>Server Name:<br>Authentication: | ······<br>CiscoServer<br>Auto ▼ |  |  |

Stap 9. (Optioneel) Voer het wachtwoord in dat door de serviceprovider van de USB-modem is ingesteld in het veld *Wachtwoord*.

| Mobile Network Setup                                     |                     |  |  |
|----------------------------------------------------------|---------------------|--|--|
| Configure Mode:                                          | 🔍 Auto 🖲 Manual     |  |  |
| Card Mode:                                               |                     |  |  |
| Access Point Name(APN):                                  | CiscoAccessPoint    |  |  |
| Dial Number:                                             | 1234567890          |  |  |
| Username:                                                | CiscoUser1          |  |  |
|                                                          |                     |  |  |
| Password:                                                |                     |  |  |
| Password:<br>SIM PIN:                                    | ······              |  |  |
| Password:<br>SIM PIN:<br>Server Name:                    | CiscoServer         |  |  |
| Password:<br>SIM PIN:<br>Server Name:<br>Authentication: | CiscoServer<br>Auto |  |  |

Stap 10. (Optioneel) Voer in het veld *SIM-PIN* het veld Subscriber Identification Module (SIM) in. Dit is de PIN die geleverd wordt door de leverancier van de USB-modem.

| Mobile Network Setup    |                           |  |  |
|-------------------------|---------------------------|--|--|
| Configure Mode:         | 🔍 Auto 🖲 Manual           |  |  |
| Card Mode:              |                           |  |  |
| Access Point Name(APN): | CiscoAccessPoint          |  |  |
| Dial Number:            | 1234567890                |  |  |
| Username:               | CiscoUser1                |  |  |
| Password:               |                           |  |  |
| SIM PIN:                |                           |  |  |
| Server Name:            | CiscoServer               |  |  |
| Authentication:         | Auto 🔻                    |  |  |
| Service Type:           | HSDPA/3G/UMTS Preferred V |  |  |

Stap 1. (Optioneel) Voer de naam in van de server die door uw internetprovider is geleverd in het veld *Server Name*.

Opmerking: In dit voorbeeld is de servernaam CiscoServer.

| Mobile Network Setup    |                           |  |  |
|-------------------------|---------------------------|--|--|
| Configure Mode:         | 🔍 Auto 🖲 Manual           |  |  |
| Card Mode:              |                           |  |  |
| Access Point Name(APN): | CiscoAccessPoint          |  |  |
| Dial Number:            | 1234567890                |  |  |
| Username:               | CiscoUser1                |  |  |
| Password:               | •••••                     |  |  |
| SIM PIN:                | ••••••                    |  |  |
| Server Name:            | CiscoServer               |  |  |
| Authentication:         | Auto 🔻                    |  |  |
| Service Type:           | HSDPA/3G/UMTS Preferred V |  |  |

Stap 12. (Optioneel) Kies het verificatietype in het vervolgkeuzemenu. Dit is de verificatie die door uw serviceprovider wordt gebruikt. De standaardoptie is Auto. Als u niet weet welke optie u moet kiezen, kiest u Automatisch. De opties zijn:

- Auto Deze optie detecteert automatisch de verificatie die wordt gebruikt door de Internet Service provider van uw USB-modem.
- PAP Deze optie is ook bekend als het Wachtwoordverificatieprotocol. Het gebruikt een wachtwoord om gebruikers te valideren voordat ze toegang hebben tot de bronnen van de server.
- CHAP Deze optie is ook bekend als Challenge-Handshake Authentication Protocol. Het

authenticeert een gebruiker aan een authenticerende entiteit, die uw ISP kan zijn.

Opmerking: In dit voorbeeld wordt Auto geselecteerd.

| Mobile Network Setup    |                  |  |  |
|-------------------------|------------------|--|--|
| Configure Mode:         | 🔾 Auto 🖲 Manual  |  |  |
| Card Mode:              |                  |  |  |
| Access Point Name(APN): | CiscoAccessPoint |  |  |
| Dial Number:            | 1234567890       |  |  |
| Username:               | CiscoUser1       |  |  |
| Password:               | ••••••           |  |  |
| SIM PIN:                | ••••••           |  |  |
| Server Name:            | CiscoServer      |  |  |
| Gerver Hume.            | CiscoServer      |  |  |
| Authentication:         |                  |  |  |

Stap 13. (Optioneel) Kies het servicetype in het vervolgkeuzemenu. Dit wordt doorgaans door de internetdienstverlener verstrekt.

Opmerking: In dit voorbeeld wordt de voorkeur gegeven aan HSDPA/3G/UMTS.

| Mobile Network Setup    |                                                      |  |  |
|-------------------------|------------------------------------------------------|--|--|
| Configure Mode:         | 🔍 Auto 🖲 Manual                                      |  |  |
| Card Mode:              |                                                      |  |  |
| Access Point Name(APN): | CiscoAccessPoint                                     |  |  |
| Dial Number:            | 1234567890                                           |  |  |
| Username:               | CiscoUser1                                           |  |  |
| Password:               | •••••                                                |  |  |
| SIM PIN:                | •••••                                                |  |  |
| Server Name:            | CiscoServer                                          |  |  |
| Authentication:         | Auto 🔻                                               |  |  |
| Service Type:           | HSDPA/3G/UMTS Preferred ▼<br>HSDPA/3G/UMTS Preferred |  |  |
| Bandwidth Cap Setting   | HSDPA/3G/UMTS Only<br>GPRS Only                      |  |  |

Stap 14. Klik op Opslaan.

| E-mail Settin | g      |   |
|---------------|--------|---|
|               |        | S |
|               |        | s |
|               |        | s |
|               |        |   |
| Save          | Cancel |   |

U had nu een mobiel netwerk op uw router moeten configureren.